## Cara install wordpress di local host

Berikut ini adalah beberapa hal yang harus Anda siapkan untuk memasang wordpress di localhosting:

- Xampp
- wordpress terbaru, download disini https://wordpress.org/download/

Jika toolsnya sudah Anda siapkan, mari kita mulai instal blog wordpress di localhost, berikut selengkapnya:

1. Mulailah dengan install xampp pada windows lalu jalankan, caranya baca disini:

## Cara Install xampp di windows

Langsung saja kita mulai melangkah pada inti bagaimana cara memasang xampp localhost di komputer:

- 1. Download xampp, tidak harus terbaru, bisa download disini Xampp versi 1.8.3-5
- 2. Jalankan file installasi xampp yang sudah Anda download tadi.
- 3. Muncul Tampilan

klik Next.

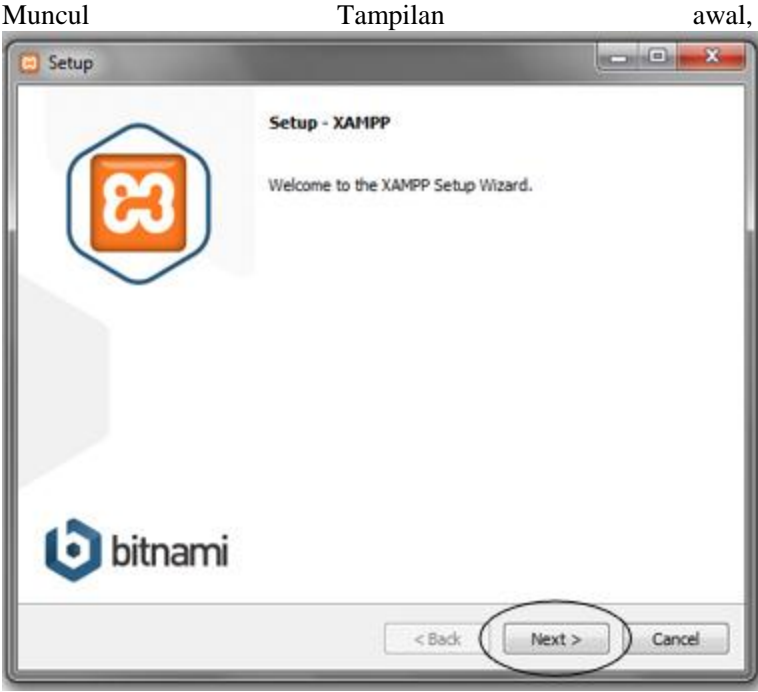

4. Biarkan saja semua opsi service terpilih secara default untuk diinstal, klik Next

| Select Components                                                                | នេ                                                                                                    |
|----------------------------------------------------------------------------------|----------------------------------------------------------------------------------------------------|
| Select the components you want to instal<br>Next when you are ready to continue. | l; dear the components you do not want to install. Click Click on a component to get a detailed description |
| AMPP Installer                                                                   | < Back Next > Cancel                                                                                        |

5. Biarkan juga folder untuk menaruh file-file xampp ada di c:\xampp, klik Next

| 😑 Setup                                                            |                      |
|--------------------------------------------------------------------|----------------------|
| Installation folder                                                | 8                    |
| Please, choose a folder to install XAM<br>Select a folder C:\xampp | 4P                   |
|                                                                    |                      |
|                                                                    |                      |
|                                                                    |                      |
| XAMPP Installer                                                    | < Back Next > Cancel |

6. Lewatkan saja opsi *Learn more about Bitnami for XAMPP* dengan mengosongkan centangan yang ada, selanjutnya klik *Next* 

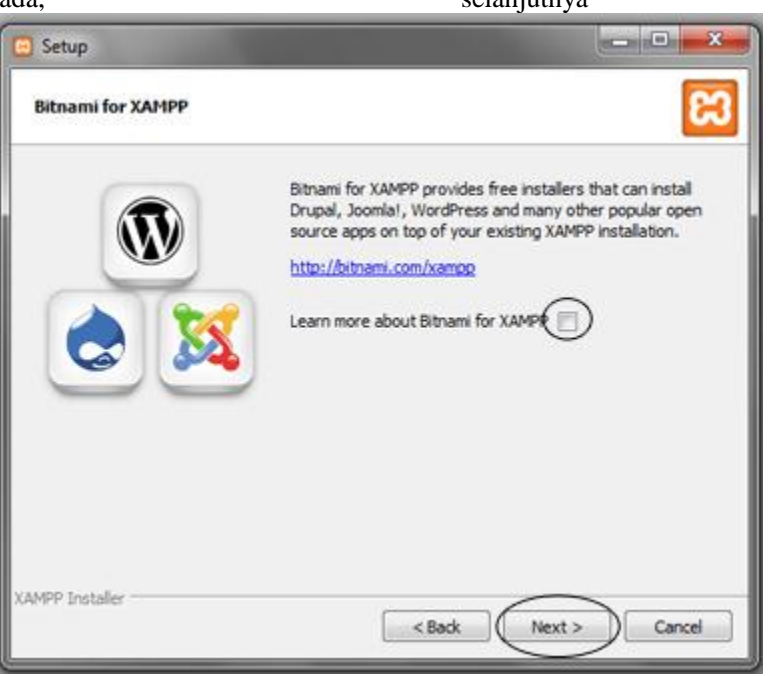

7. Proses installasi xampp di komputer windows sedang berjalan, tunggu beberapa saat hingga selesai.

| 🖾 Setup                                                                      |               |
|------------------------------------------------------------------------------|---------------|
| Welcome to XAMPP!                                                            | 8             |
| XAMPP is an easy to install Apache distri<br>containing MySQL, PHP and Perl. | bution        |
| Installing                                                                   |               |
| Unpacking files                                                              |               |
|                                                                              |               |
|                                                                              |               |
| XAMPP Installer < Back                                                       | Next > Cancel |

8. Selanjutnya pastikan Opsi *Do you want to start the Control Panel now*? tercentang untuk langsung menjalankan XAMPP Control Panel saat installasi selesai, klik *Finish*.

| menjalankan    | XAMPP | Control                                                        | Panel         | saat                         | installasi | selesai, |
|----------------|-------|----------------------------------------------------------------|---------------|------------------------------|------------|----------|
| 🖸 Setup        |       |                                                                |               |                              |            |          |
| 8              | Comp  | leting the XAMP<br>has finished installin<br>you want to start | P Setup Wizan | d<br>ur computer.<br>el now? |            |          |
| <b>i</b> bitna | ami   | < 50                                                           | d Fin         |                              | Cancel     |          |

Jendela XAMPP Control Panel terbuka, lihatlah beberapa service module yang tersedia. Untuk bisa menginstall blog berbasis cms (content management system) seperti wordpress, joomla dan lain sebagainya, cukup jalankan 2 (dua) servise/module saja, yaitu *Apache* dan *MySQL*, klik *start* untuk menjalankan servis.

| 3 XA                                                                                                    | MPP Control Panel v3.2.1                                                                                                    | Config   |
|----------------------------------------------------------------------------------------------------|----------------------------------------------------------------------------------------------------|----------|
| Modules<br>Service Module                                                                                                    | PID(s) Port(s) Actions                                                                                                    | Netstat  |
| Apache                                                                                                    | 1468<br>3892 80, 443 Stop Admin Config Logs                                                                                                    | Shell    |
| MySQL                                                                                                    | Statt Admin Config Logs                                                                                                    | Explorer |
| FileZila                                                                                                    | Start Admin Config Logs                                                                                                    | Senices  |
| Mercury                                                                                                    | Start Admin Config Logs                                                                                                    | Q Help   |
| Tomcat                                                                                                    | Start Admin Config Logs                                                                                                    | Qut      |
| 0:33 57 AM main<br>0:33 57 AM main<br>0:33 57 AM main<br>0:33 57 AM main<br>0:33 57 AM main<br>0:33 57 AM main<br>0:33 57 AM main<br>0:33 57 AM main<br>0:33 57 AM main | XAMPP Version: 1.8.3<br>Control Panel Version: 3.2.1 [Compiled: May Th 2013]<br>You are not running with administrator rights! This will work for<br>most application stuff but whenever you do something with services<br>there will be a security dialogue or things will break! So think<br>about numing this application with administrator rights!<br>XAMPP installation Directory. "c:twampp2"<br>Checking for prerequisites<br>Al prerequisites found<br>Initializing Modules<br>Starting Check-Timer<br>Control Panel Ready |          |

- 10. Sampai disini Anda telah berhasil menginstall xampp di windows, untuk memastikan apakah service berjalan dengan baik, buka Web browser Anda, <u>#google chrome</u>misalnya lalu ketikkan di address bar "*localhost*" tanpa tanda kutip, lalu tekan *Enter*.
- 11. Jika Anda berhasil maka akan muncul opsi bahasa, misalnya Anda pilih English, Lalu Akan<br/>munculLalu Akan<br/>MAMPP.MalamanutamaXAMPP.

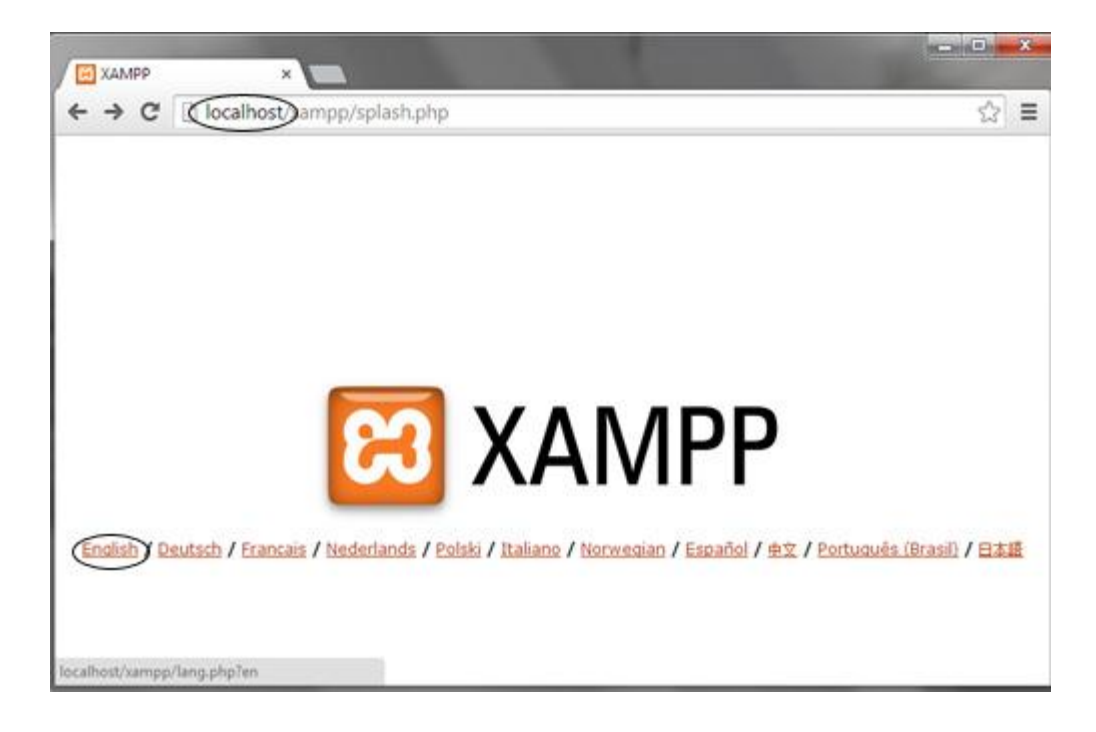

Komputer Anda telah berhasil diinstall XAMPP dan sudah berfungsi sebagai server lokal. Sekarang sudah siap utnuk Anda pasang atau install <u>#blog</u> secara offline.

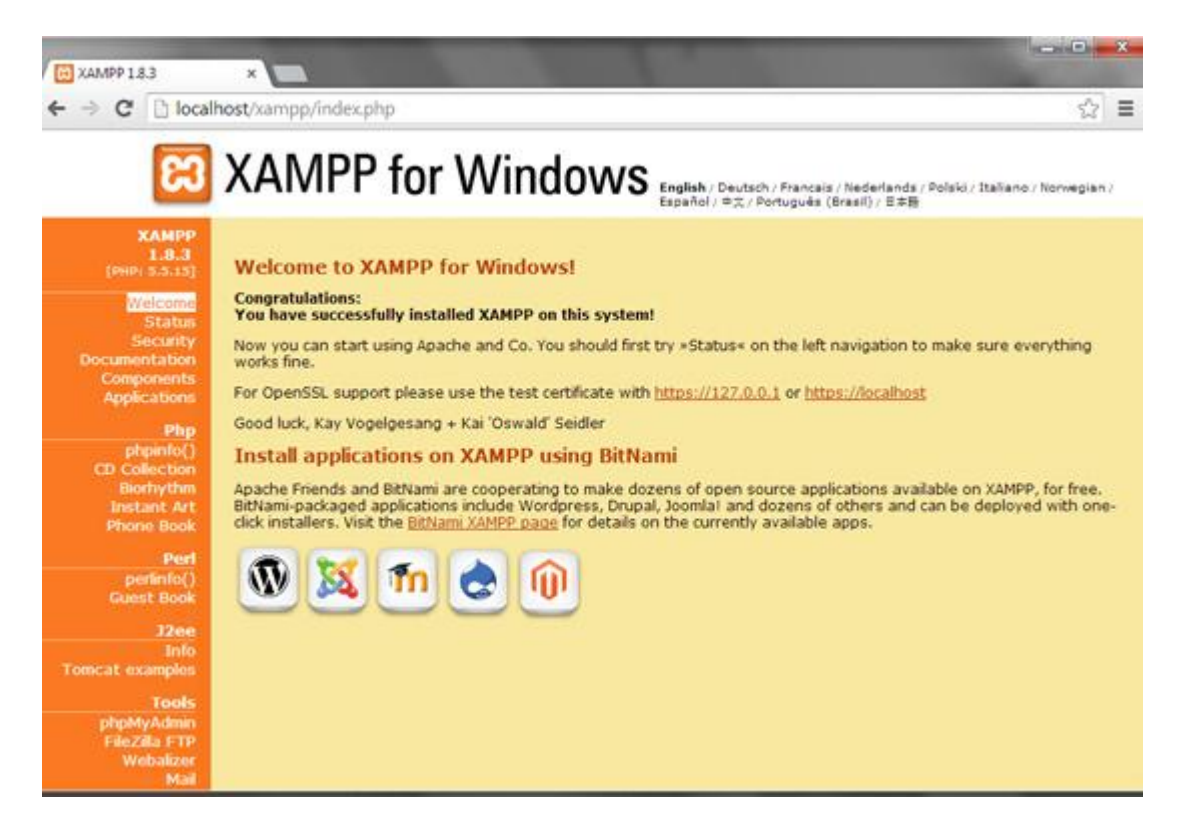

- 2. Jika sudah berhasil install dan menjalankan xampp di windows, unzip/ekstrak file wordpress terbaru yang baru Anda download. Ekstrak di folder C:/xampp/htdocs
- 3. Hasilnya ada folder wordpress yang berisi file-file blog wordpress di**C:/xampp/htdocs/wordpress**

4. Rename folder wordpress menjadi nama domain blog yang Anda kehendaki, misal kolongseo.com, begini hasilnya C:/xampp/htdocs/kolongseo.com

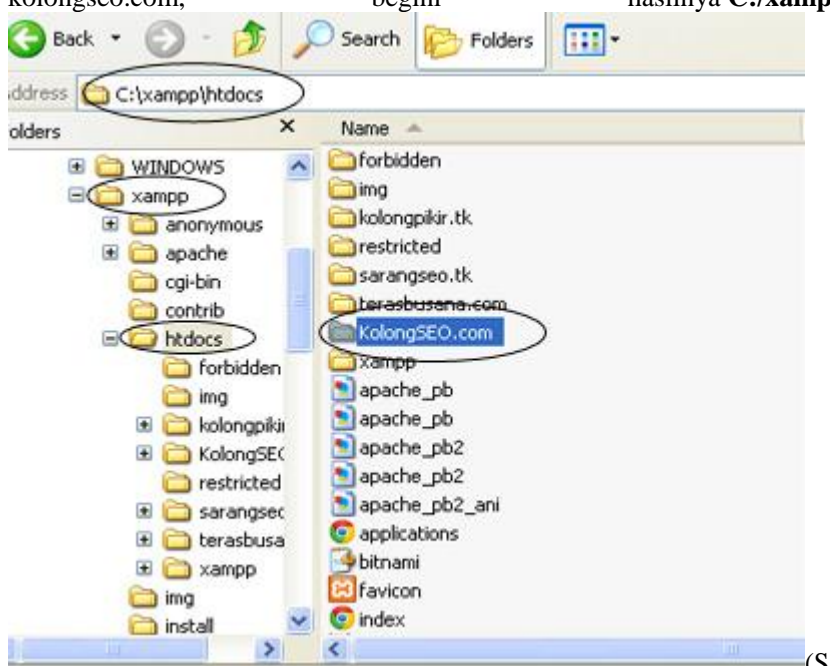

(Saya asumsikan Anda

sudah membeli nama domain yang Anda kehendaki tersebut jika Anda bermaksud akan mengupload blog Anda ke webhosting, hal ini dimaksudkan agar Anda tidak kerepotan merubah domain di database wordpress yang Anda buat ini)

5. Selanjutnya adalah membuat database blog, bukalah web browser kesayangan Anda, disini saya pakai <u>#google chrome</u>, terserah Anda mau pakai apa yang penting sama fungsinya. Ketikkan "*localhost/phpmyadmin*" di Address bar tanpa tanda kutip. (localhost ini akan selalu Anda ikutkan ketika mengakses blog yang masih disimpan di localhosting komputer Anda)

| https://google.cc ×                                                      | How to Install XA 🗴 🙀 local hosting Arc 💉 🏨 localhost / 127.0. 🗙 🛄 |             |
|--------------------------------------------------------------------------|--------------------------------------------------------------------|-------------|
| ← → C ⋒ Docalhost/p                                                      | phpmyadmin/#PMAURL-1:server_databases.php?db=8 😭 🤮                 | er bookmark |
| php <b>MyAdmin</b>                                                       | - 🛋 Server: 127.0.0.1                                              | ~           |
|                                                                          | ☐ Databases ☐ SQL ▲ Status ■ Users ▼ More                          |             |
| Cdcol                                                                    | Databases                                                          |             |
| information_schema                                                       | Create database                                                    |             |
| <ul> <li>performance_schema</li> <li>phpmyadmin</li> <li>test</li> </ul> | Create Create                                                      |             |
| ijicoba<br>iicoba2                                                       | Note: Enabling the database statistics here might cause heavy tra  | ffic        |

- 6. Akan terlihat halaman utama PHP My Admin, klik NEW, kemudian isilah Database namesesuai yang Anda kehendaki, Pada kolom Collation rubahlah menjadi utf8\_unicode\_ci, lalu klik tombol Create, simpan atau ingat-ingat nama database yang telah Anda buat ini.
- 7. Berikutnya kita mulai menginstall wordpress di localhost, masih dengan web browser kesayangan Anda, kita akan panggil folder blog yang telah kita buat sebelumnya diC:/xampp/htdocs/Nama\_Blog\_Anda dengan mengetik di address bar "localhost/Nama\_Blog\_Anda" tanpa tanda kutip, contoh "localhost/kolongseo.com"
- 8. Halaman utama installasi wordpress akan muncul, klik Let's go! untuk melanjutkan

| Welcome to                                                    | to WordPress. Before getting started, we need some information on the datab<br>he following items before proceeding.                                                                                                    | ase. You will need                                 |
|---------------------------------------------------------------|----------------------------------------------------------------------------------------------------|----------------------------------------------------|
| 1. Databas                                                    | ise name                                                                                                    |                                                    |
| <ol> <li>Databas</li> <li>Databas</li> <li>Databas</li> </ol> | ise password                                                                                                    |                                                    |
| 5. Table pr                                                   | orefix (if you want to run more than one WordPress in a single database)                                                                                                    |                                                    |
| We're going<br>creation de<br>file. You m<br>save it as w     | ng to use this information to create a wp-config.php file. If for any reason this<br>doesn't work, don't worry. All this does is fill in the database information to<br>nay also simply open wp-config-sample.php in a text editor, fill in your info<br>wp-config.php. Need more help? We got it. | automatic file<br>a configuration<br>ormation, and |
| in all likelih<br>then you w                                  | hood, these items were supplied to you by your Web Host. If you do not have<br>will need to contact them before you can continue. If you're all ready                                                                                                    | this information.                                  |
| Let's go!                                                     |                                                                                                    |                                                    |

 9. Berikutnya Anda akan diminta untuk memasukkan
 Database name: isilah dengan nama database yang telah Anda buat, jika lupa lihat kembali di "localhost/phpmyadmin"

| User      | name: | isi | dengan      | "root" | tanpa | tanda | kutip |
|-----------|-------|-----|-------------|--------|-------|-------|-------|
| Password: |       |     | kos         | ongkan |       |       | saja  |
| Database  | host  | t:  | "localhost" | taı    | npa   | tanda | kutip |
|           |       |     |             |        |       |       |       |

Table Prefix: Biarkan standarJika sudah diisi dengan benar, klik Submit.

| your host.    |           |                                                                                              |
|---------------|-----------|----------------------------------------------------------------------------------------------|
| Database Name | Kolseo    | The name of the database you want to<br>run WP in.                                           |
| Jser Name     | root      | Your MySQL username                                                                          |
| Password      |           | and your MySQL password.                                                                     |
| Database Host | localhost | You should be able to get this info from<br>your web host, if localhost does not<br>work.    |
| Table Prefix  | wp_       | If you want to run multiple WordPress<br>installations in a single database, change<br>this. |

10. Berikutnya klik Run the install untuk memulai proses install wordpress di local hosting.

11. Isikan kolom Site title, username, password dan email Anda lalu klik Install WordPress.

| Welcome                                                                          |                                                                                                    |
|----------------------------------------------------------------------------------|----------------------------------------------------------------------------------------------------|
| Welcome to the famous<br>on your way to using th                                 | five-minute WordPress installation process! Just fill in the information below and you'll<br>te most extendable and powerful personal publishing platform in the world. |
| Information                                                                      | needed                                                                                                    |
| Please provide the follo                                                         | wing information. Don't worry, you can always change these settings later.                                                                                              |
| Site Title                                                                       | Kolong SEO                                                                                                    |
| Username                                                                         | seoMaster31                                                                                                    |
|                                                                                  | Usernames can have only alphanumeric characters, spaces, underscores, hyphens, periods, and the @ symbol.                                                               |
| Password, twice                                                                  |                                                                                                    |
| A password will be<br>automatically generated for<br>you if you leave this blank |                                                                                                    |
| \$250.\$21.52.02.02.02.02.02.02.02.02.02.02.02.02.02                             | Strong                                                                                                    |
|                                                                                  | Hint: The password should be at least seven characters long. To make it stronger, use upper and lower case letters, numbers, and symbols like $!$ " $7 \% \% \%$ .      |
| Your E-mail                                                                      | deny.mulya@gmail.com                                                                                                    |
|                                                                                  | Double-check your email address before continuing.                                                                                                    |
| Privacy                                                                          | Allow search engines to index this site.                                                                                                    |
| Install WordPress                                                                | <u></u>                                                                                                    |
|                                                                                  | }                                                                                                    |

## Sukses! Selamat Anda telah berhasil install wordpress di localhost

## Success!

WordPress has been installed. Were you expecting more steps?

Username seoMaster31

Password

Your chosen password.

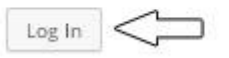

Silakan login dengan username dan password yang telah Anda buat.

|          |         | )      |
|----------|---------|--------|
| Ucername |         |        |
| seoM     | aster31 |        |
| Password |         |        |
| •••••    |         |        |
| Remem    | ber Me  | Log In |

WordPress yang Anda install di localhost komputer/laptop dengan menggunakan xampp kini bisa digunakan untuk menulis dan memperbanyak artikel dan dikembangkan untuk nantinya diupload ke webhosting setelah anda rasa sudah siap launching.

| 🔞 🛱 Kolong SEO                           | 0 🛡 0 🕂 New                                    |                       |                                             | Howdy, seoMaster31 📗                                                         |  |
|------------------------------------------|------------------------------------------------|-----------------------|---------------------------------------------|------------------------------------------------------------------------------|--|
| Dashboard                                | Dashboard                                      |                       |                                             | Screen Options * Help *                                                      |  |
| Home<br>Updates                          | Welcome to WordPress!                          | O Dismiss             |                                             |                                                                              |  |
| 🖈 Posts                                  | We've assembled some links to get you started: |                       |                                             |                                                                              |  |
| 91 Media                                 | Get Started                                    | Next Steps            |                                             | More Actions                                                                 |  |
| <ul><li>Pages</li><li>Comments</li></ul> | Customize Your Site                            | Write yout + Add an A | ite your first blog post<br>d an About page | <ul> <li>Manage widgets or menus</li> <li>Turn comments on or off</li> </ul> |  |
| Appearance                               | or, change your theme completely               | View your site        |                                             | Learn more about getting<br>started                                          |  |
| 🛓 Users                                  | At a Glance                                    |                       | Quick Draft                                 | *                                                                            |  |
| F Tools Settings                         | ★ 2 Posts 2 Pages                              |                       | Title                                       |                                                                              |  |
| Collapse menu                            | WordPress 4.2.2 running Twenty Fifteen theme.  |                       | What's on your mind?                        |                                                                              |  |

Baca juga: Agar Artikel Cepat Terindex Google Kurang Dari 5 Menit

Apakah Anda terbantu dengan tutorial cara install wordpress di local host ini? jika ada

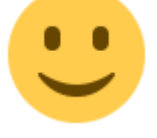

pandangan lain, jangan sungkan-sungkan untuk meninggalkan pesan